## I-O DATA

## ■DS-ASTB1シリーズでのうるう年時刻異常の修正方法ご案内

DS-ASTB1シリーズにおいて、2024年2月29日を経過した後に起動した際に日付が異常な表示と なってしまった場合、以下の手順で正しい日付に戻すことができます。 ※インターネットに接続された状態で毎日定期的に再起動される場合、この問題は起こりません。

#### ◎インターネットに接続ができる場合

ネットワークの時刻を使用する設定が有効になっている場合、インターネットに接続することで 正しい時刻に修正されます。以下はインターネット接続がされていない状態からの修正手順です。

 ホーム画面よりリモコンで設定 アプリを開きます。

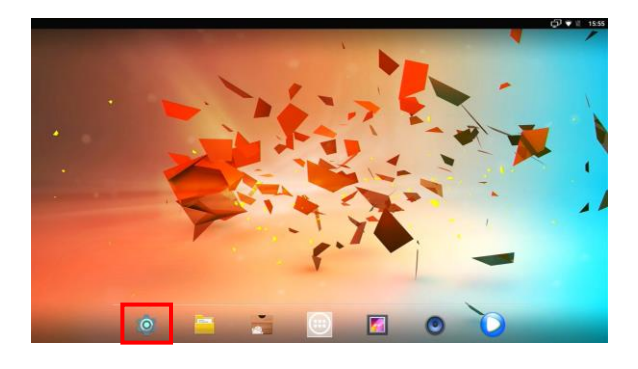

③日付と時刻内「ネットワークの時刻 を使用する」の設定が有効になって いることを確認します。

| 78 | • |  |
|----|---|--|
|    |   |  |
|    |   |  |
|    |   |  |
|    |   |  |
|    |   |  |
|    |   |  |

⑤日付と時刻内の日付設定が正しい 日付になっていることを確認します。

| 日付と時刻                              | Ç • • • |
|------------------------------------|---------|
| 日付と時刻の自動設定<br>ネットワークから成成された時刻を使用する | •       |
| 日刊設定<br>Satisfe Striven            |         |
| - 時面成高<br>1813                     |         |
| タイムゾーンの選択<br>GMT+0950日本部準時         |         |
| 24時間表示<br>13.00                    |         |

②設定アプリ内で「日付と時刻」を 選択し、OKボタンを押します。

|    |      |                                     | d | j)♥@ 15.56 |
|----|------|-------------------------------------|---|------------|
| 設定 |      |                                     |   |            |
|    |      | 平均で1,768のうち1,469を使用しています。           |   |            |
|    | 3-1  | 7-18定                               |   |            |
|    | ۰    | 位置情報<br>CN / 第末0-3-                 |   |            |
|    |      | セキュリティ                              |   |            |
|    | 8    | アカウント                               |   |            |
|    | •    | <b>言語と入力</b><br>日本語(日本)、英語(アメリカ合衆国) |   |            |
|    | ٥    | バックアップとリセット                         |   |            |
|    | 3.23 | ek.                                 |   |            |
|    | 0    | 日付と時刻<br>GMT+0100日本標準時              |   |            |
|    | O    | 總末情報<br>Android 7.1.2               |   |            |

④DS-ASTB1シリーズをインター ネットに接続します。

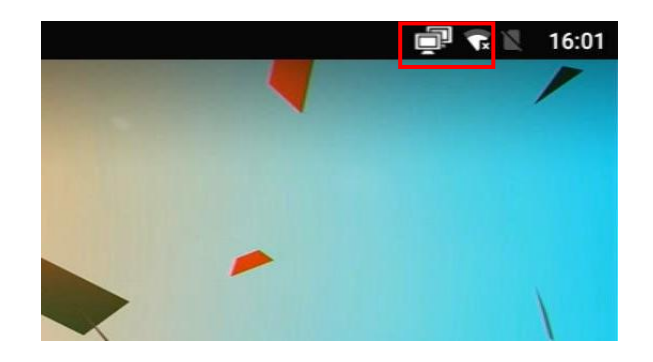

以上で正しい時刻に戻すことができました。

## I-O DATA

#### ◎インターネットに接続ができない場合

設定アプリより手動で日付を修正する必要があります。以下はその手順です。

 ホーム画面よりリモコンで設定 アプリを開きます。

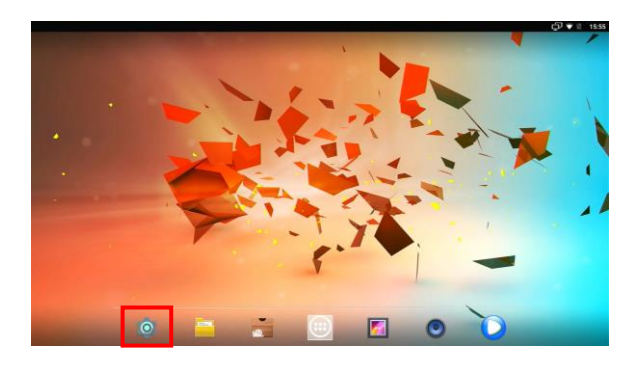

③日付と時刻内「ネットワークの時刻 を使用する」の設定を無効にします。

| 日付と時刻の自動設定                  |  |
|-----------------------------|--|
| ネットワークから提供された時刻を使用する        |  |
| merijen                     |  |
| 時回取業<br>15-11               |  |
| タイムゾーンの選択<br>GMT+09:50日本信単時 |  |
| 24時間表示<br>12.00             |  |

# ⑤正しい日付を選択し、右下のOKを押します。

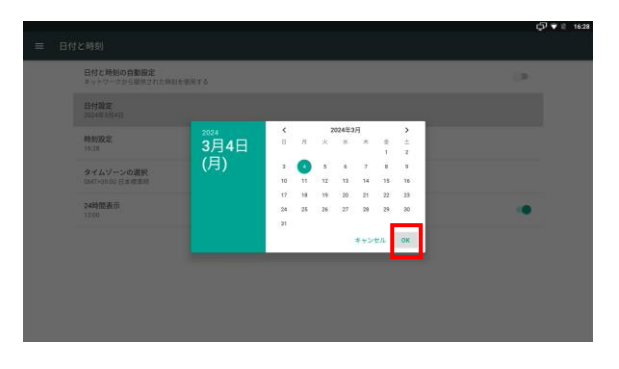

以上で正しい時刻に戻すことができました。

概アイ・オー・データ機器 www.iodata.jp

②設定アプリ内で「日付と時刻」を 選択し、OKボタンを押します。

|    |        |                                       | රට් ♥ ස 1556 |
|----|--------|---------------------------------------|--------------|
| 設定 |        |                                       | ۹            |
|    | -      | 平均で1.768のうち1.668を使用しています              |              |
|    | 2-1    | -82                                   |              |
|    | ۰      | 位置情報<br>(N/ 順正のみ                      |              |
|    | 8      | セキュリティ                                |              |
|    | 8      | アカウント                                 |              |
|    | •      | <b>音勝と入力</b><br>日本語 (日本)、原語 (アメリカ合衆国) |              |
|    | ٥      | バックアップとリセット                           |              |
|    | \$ 2.9 | <i>K</i>                              |              |
|    | 0      | 日付と時創<br>GMT-99:00 IS本標準時             |              |
|    | O      | 能未續報<br>Andreat 7.1.2                 |              |

④日付設定を選択しOKボタンを押します。

| ネットワークから提供された時刻を使用する        | 0 |
|-----------------------------|---|
| 日付股定<br>2024年3月4日           |   |
| 时到规定<br>1557                |   |
| タイムゾーンの選択<br>GMT+09:05日本信用時 |   |
| 24時間表示<br>1.200             |   |
|                             |   |
|                             |   |

お問い合わせはこちら